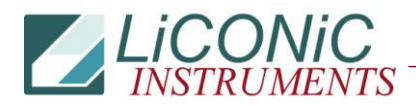

| Title:   | PLC System Reset |           |        |         | <b>ID:</b><br>130 |
|----------|------------------|-----------|--------|---------|-------------------|
| 19.09.24 |                  | Response: | Model: | Author: |                   |
|          |                  |           | -      | OKr     |                   |

## **PLC Factory Reset**

Issue: PLC blocked, with display red

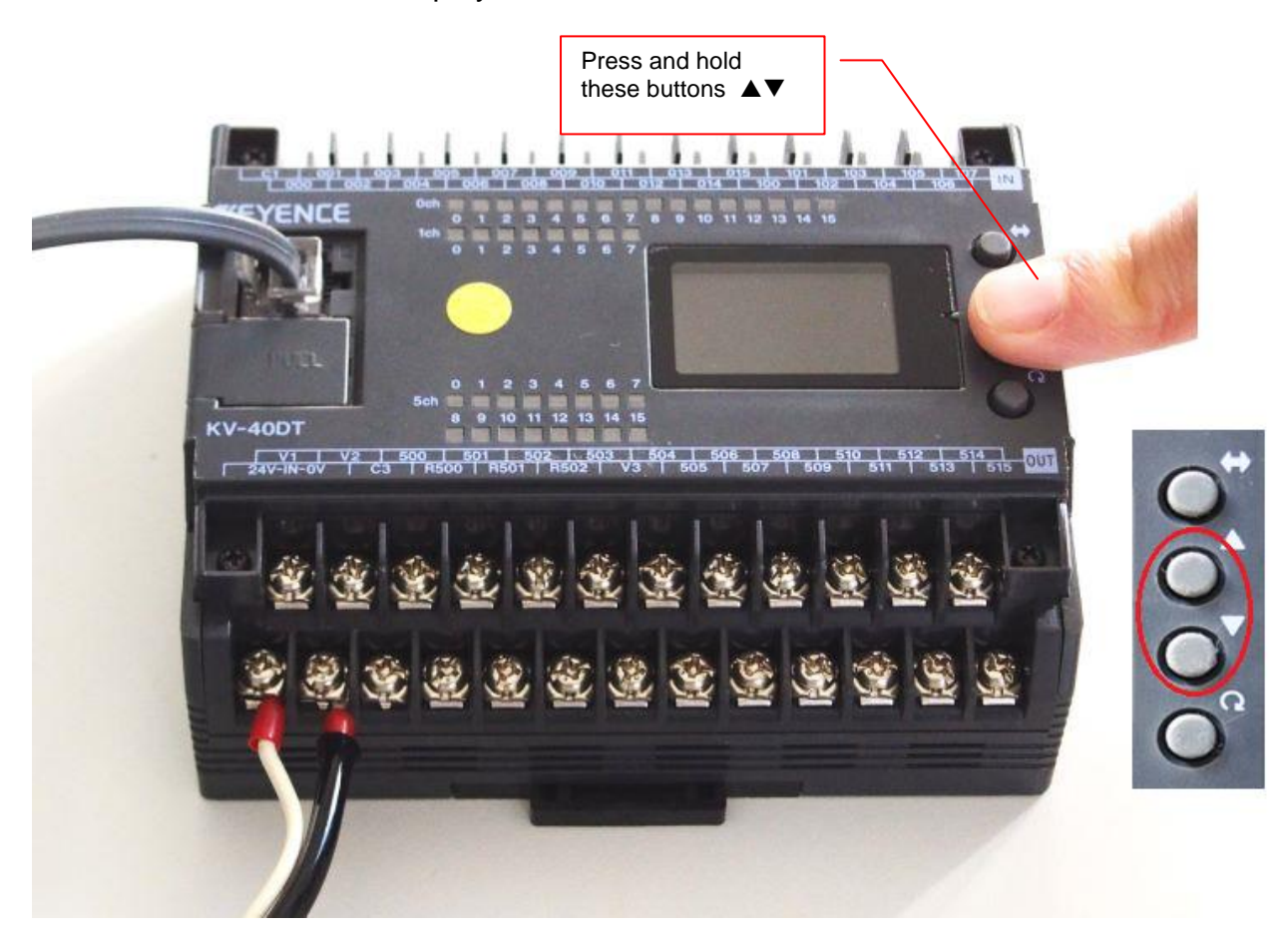

- Step 1: Remove power Press and hold up and down key simultaneously
  - While holding the keys down, power on the unit and wait for the display to flash green

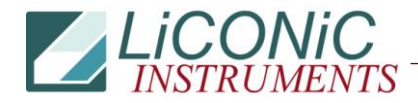

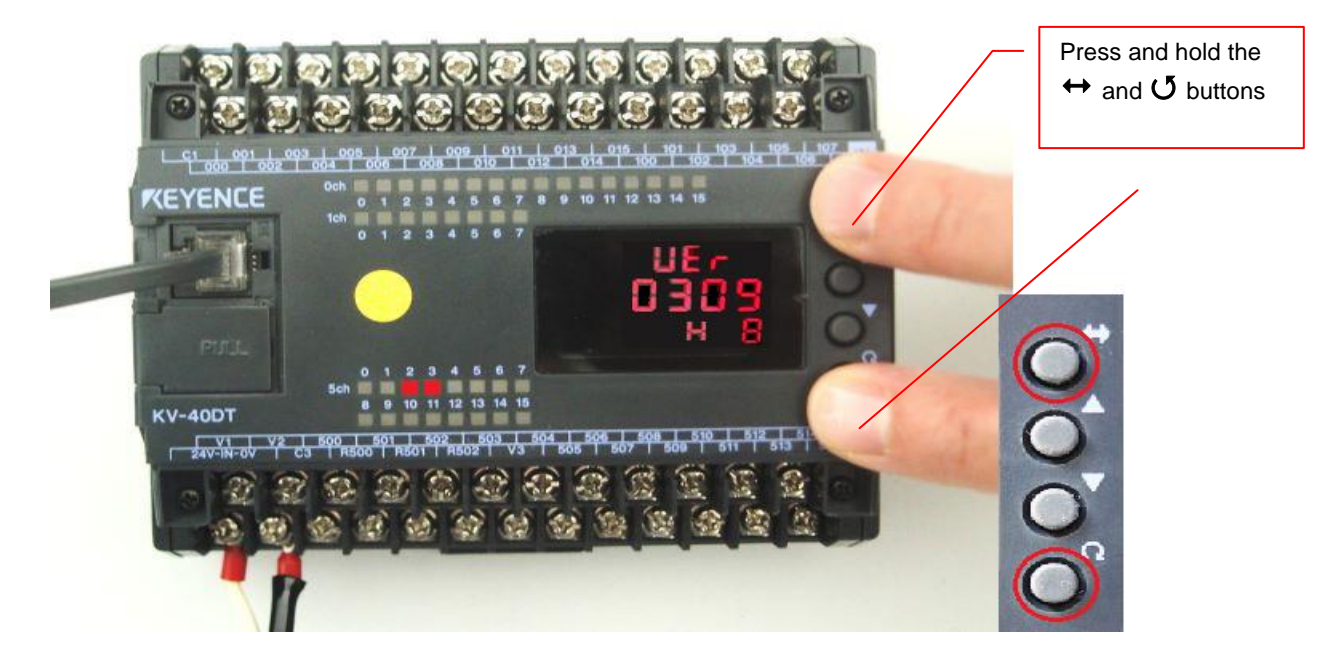

Step 2: - Press and hold ↔ and Ŭ simultaneously - A green flashing test pattern will appear on the display

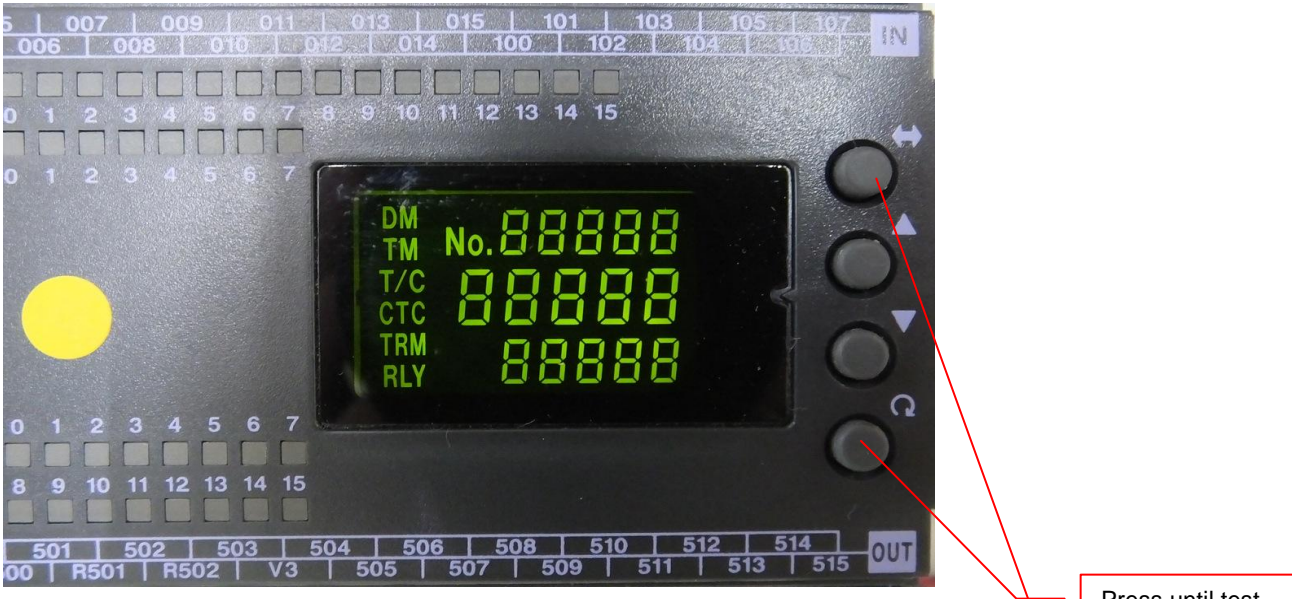

Step 3: - Press and hold **U** and ↔ buttons simultaneously - Wait for flashing to stop Press until test pattern appears

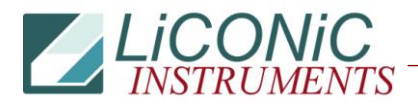

Step 4 - Push the 0 and  $\xleftarrow{}$  buttons simultaneously again - Wait for the display to flicker between green and red

after pushing twice you will get this result on the display

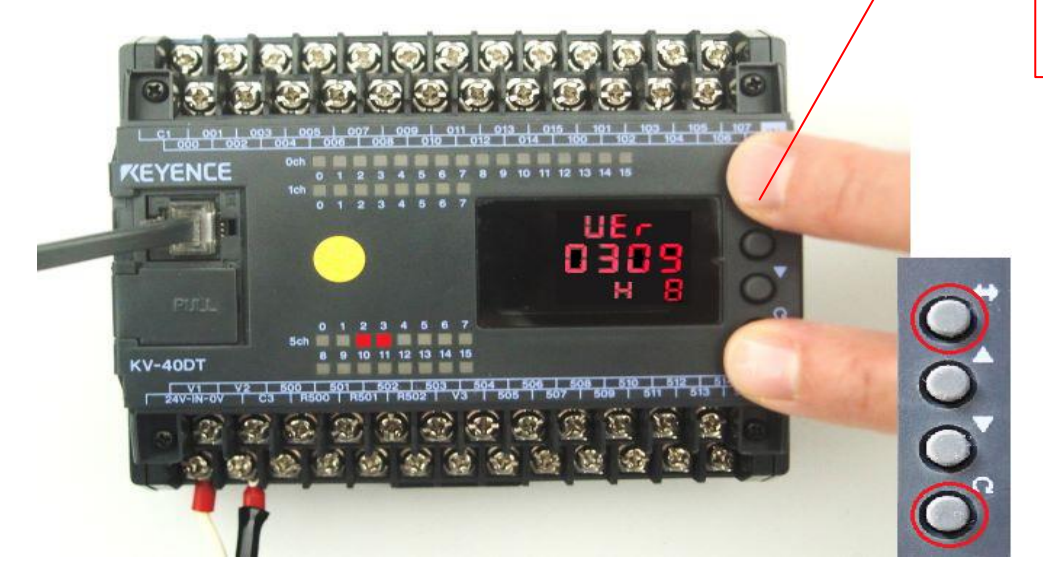

Step 5 - Push the U and  $\leftrightarrow$  buttons simultaneously again - Wait for above message to appear on the display

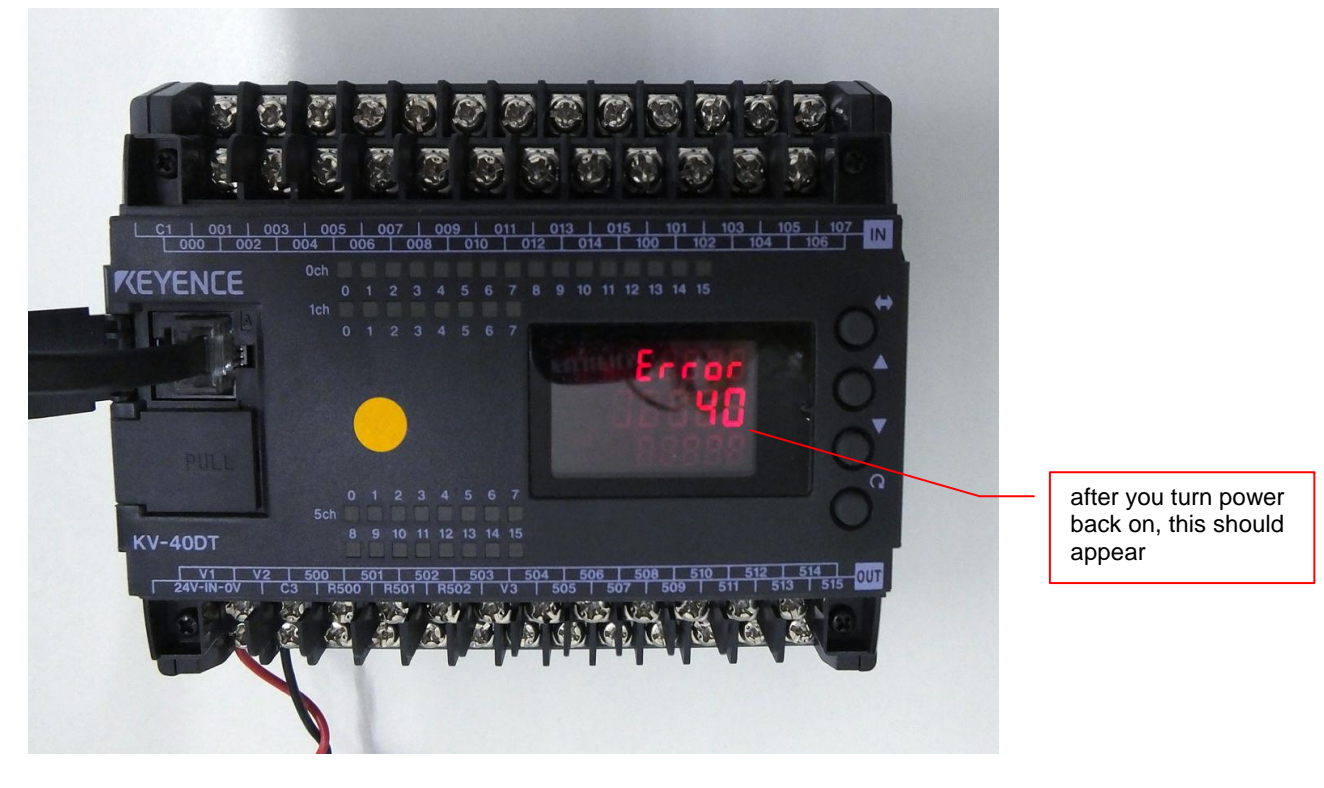

- Step 6: Power off PLC and wait 10 seconds Turn the power back on

  - The text "Error 40" should now appear on the display
    The PLC is now ready for re-programming